#### Mist 設定マニュアル

- Access Points -

## BLE の設定

ジュニパーネットワークス株式会社 2023年5月 Ver 1.1

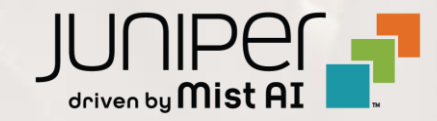

はじめに

- ◆ 本マニュアルは、『アクセスポイントの BLE の設定』について説明します
- ◆ 手順内容は 2023年5月 時点の Mist Cloud にて確認を実施しております 実際の画面と表示が異なる場合は以下のアップデート情報をご確認下さい https://www.mist.com/documentation/category/product-updates/
- ◆ 設定内容やパラメータは導入する環境や構成によって異なります 各種設定内容の詳細は下記リンクよりご確認ください <u>https://www.mist.com/documentation/</u>
- ◆ 他にも多数の Mist 日本語マニュアルを「ソリューション&テクニカル情報サイト」に掲載しております <u>https://www.juniper.net/jp/ja/local/solution-technical-information/mist.html</u>

#### 1. [Access Points] クリック後、対象のアクセスポイントをクリックします

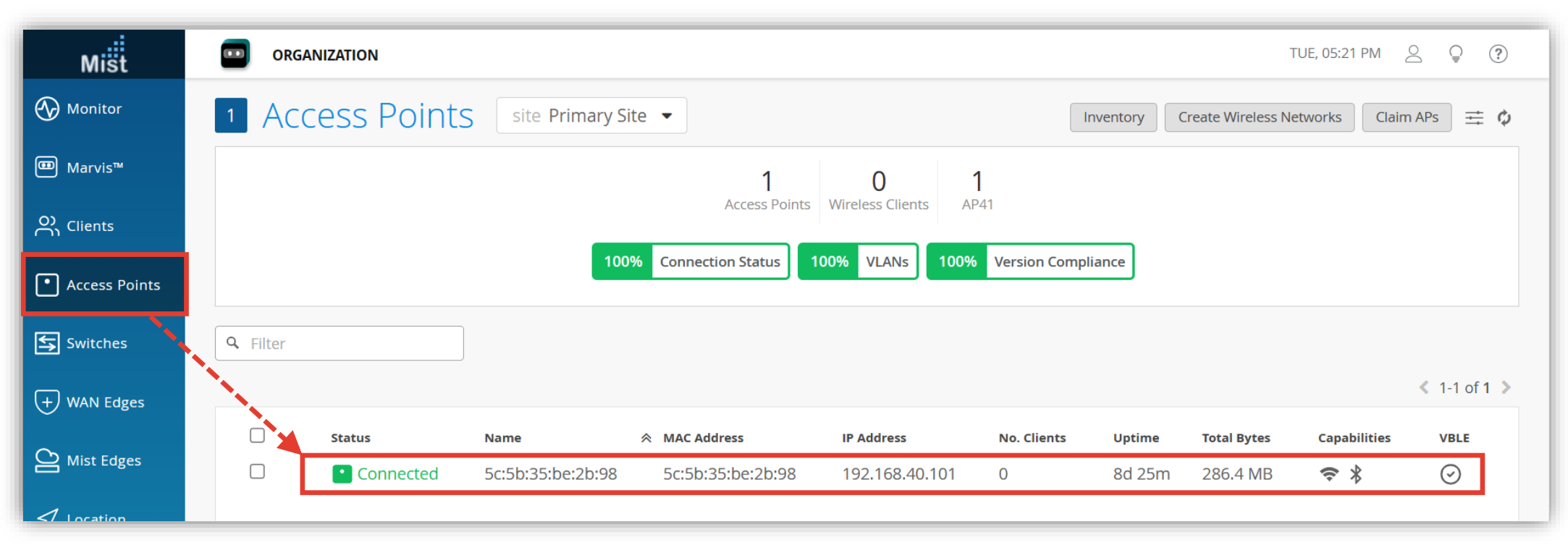

#### 2. ビーコンをブロードキャストする BLE を選択します

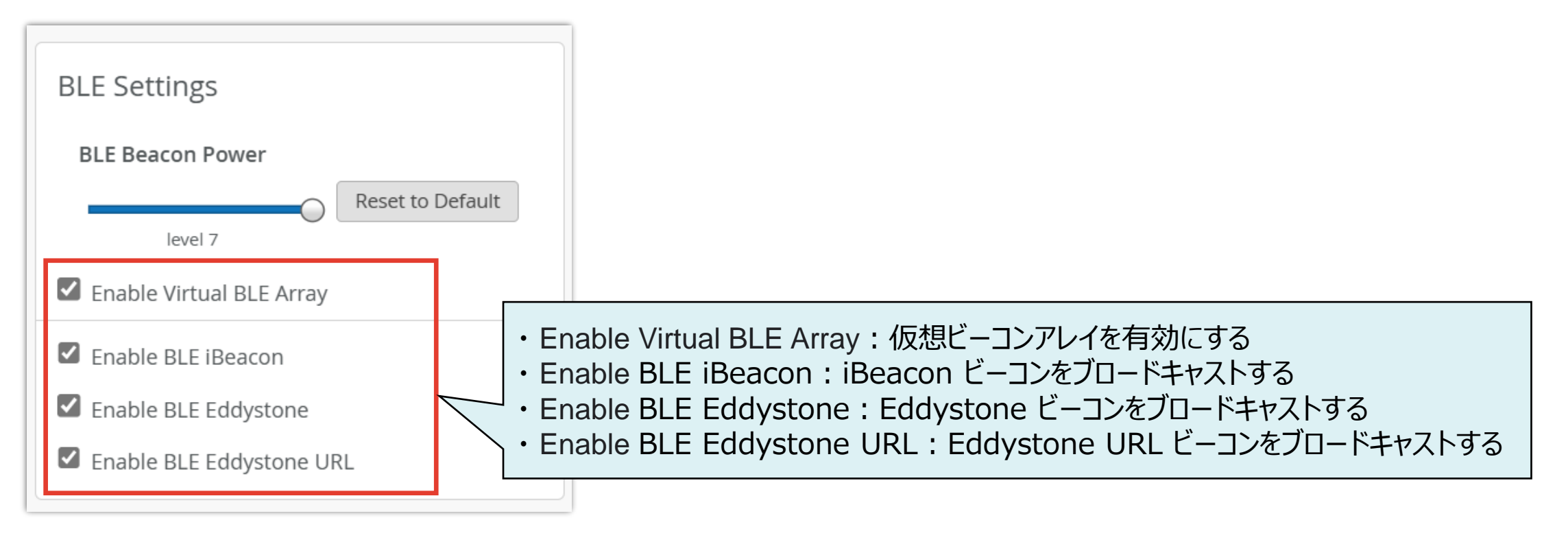

参考URL:https://www.mist.com/documentation/app-wakeup-ibeacon-eddystone-url/

#### 3. 「2.」 で有効化した BLE の設定を実施します

| BLE iBeacon                                                                        |  |  |  |  |  |  |
|------------------------------------------------------------------------------------|--|--|--|--|--|--|
| UUID                                                                               |  |  |  |  |  |  |
| c1ebc221-bc82-4e9f-a789-6f1e2c8bdbd4                                               |  |  |  |  |  |  |
| Major                                                                              |  |  |  |  |  |  |
| 124                                                                                |  |  |  |  |  |  |
| Minor                                                                              |  |  |  |  |  |  |
| 10496                                                                              |  |  |  |  |  |  |
| Interval (ms)                                                                      |  |  |  |  |  |  |
| 1000                                                                               |  |  |  |  |  |  |
|                                                                                    |  |  |  |  |  |  |
| ・ UUID : 識別 ID<br>・ Major : Major 値<br>・ Minor : Minor 値<br>・ Interval (ms) : 送出頻度 |  |  |  |  |  |  |

| BLE Eddystone                                 | LE Eddystor    |  |
|-----------------------------------------------|----------------|--|
| Namespace                                     | rl             |  |
| c1ebc221bc824e9fa789                          |                |  |
| Instance In                                   | terval (ms)    |  |
| d420b0c16463                                  | 000            |  |
| Interval (ms)                                 | lvertise Power |  |
| 1000                                          | )              |  |
| Advertise Power                               | Default: level |  |
| Use VBLE Power                                |                |  |
| Default: level 7                              | • Url          |  |
|                                               | • Int          |  |
| Namespace:識別 ID                               | • Ad           |  |
| Instance: インスタンス ID                           |                |  |
| Interval (ms):送出頻度<br>Advertise Power:BLE パワー | ≫ Inte<br>300  |  |

| Inte | erval (ms)                      |
|------|---------------------------------|
| 10   | 000                             |
| Adv  | vertise Power                   |
| 0    | Use VBLE Power Default: level 7 |
|      |                                 |
|      | ・ Url:通知 URL                    |
|      | ・ Interval (ms) : 送出頻度          |
|      | · Advertise Power · BLE 100-    |

#### 4. [Save] をクリックすれば、設定完了です

| Mist            | ORGANIZATION                                                     |                      | TUE                          | E, 05:23 PM 🖉 Ç | ) ? |
|-----------------|------------------------------------------------------------------|----------------------|------------------------------|-----------------|-----|
| Honitor         | ✓ Access Points : 5c:5b:35:be:2b:98       Locate     Utilities ▼ |                      | Save Cancel                  | ¢               |     |
| ⊞ Marvis™       |                                                                  |                      |                              |                 |     |
| ္လ Clients      | Name                                                             | IP Address           | 2.4 GHz Configuration        |                 |     |
| • Access Points | scess Points 5c:5b:35:be:2b:98                                   | DHCP O Static        | Enable Use site settings     | ing 🔻           |     |
|                 |                                                                  | U VLAN ID (1 - 4094) | Channel Width Use site setti | ing             |     |
| Switches        |                                                                  | 🗆 MTU default        | Channel Use site setti       | ing             |     |

# Thank you

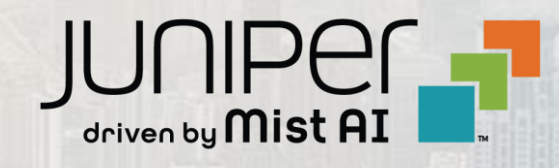